## **BẢO HIỂM** DU LỊCH NƯỚC NGOÀI An Toàn Mỗi Chuyến Đi

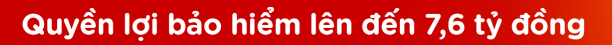

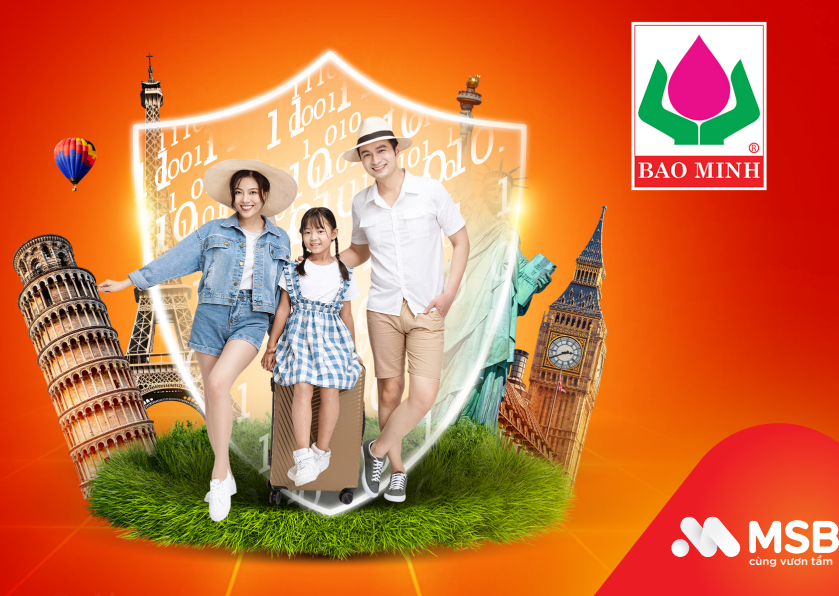

## HƯỚNG DẪN KHÁCH HÀNG MUA BẢO HIỂM DU LỊCH NƯỚC NGOÀI TRÊN APP MSB MBANK

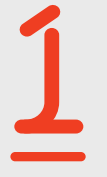

Đăng nhập vào ứng dụng **MSB mBank** 

- Chọn **"Dịch vụ "** Chọn **"Dịch vụ đối tác"** Ấn **"Đồng ý"**

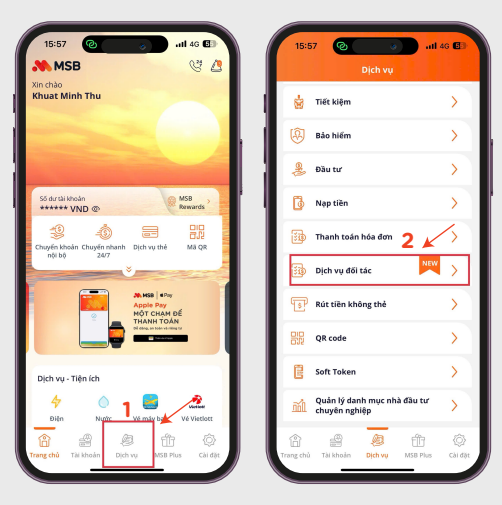

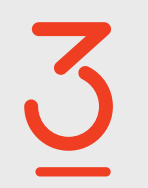

Ở mục Dịch vụ đối tác

- Đọc thông tin các gói bảo hiểm
- Bấm **"Mua ngay"**

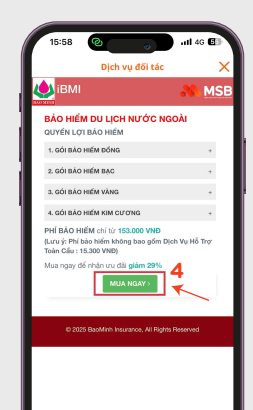

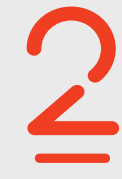

Tại mục Tài chính - Bảo hiểm Chọn "Bảo hiểm du lịch"

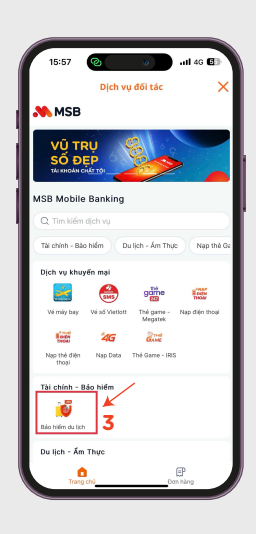

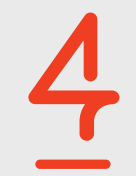

- Khách hàng nhập các thông tin về chuyến đi, người thụ hưởng, người yêu cầu bảo hiểm...
- Bấm "Tôi đã đọc" và "Xác nhận"

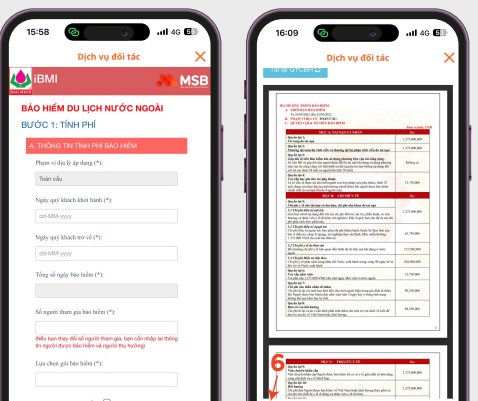

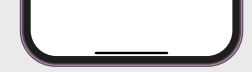

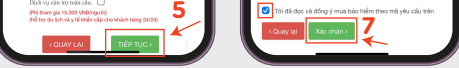

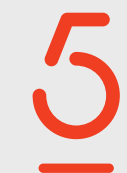

- Chọn "hình thức thanh toán" •
- Thực hiện "xác nhận thanh toán" .
- Hoàn tất mua bảo hiểm du lịch . nước ngoài

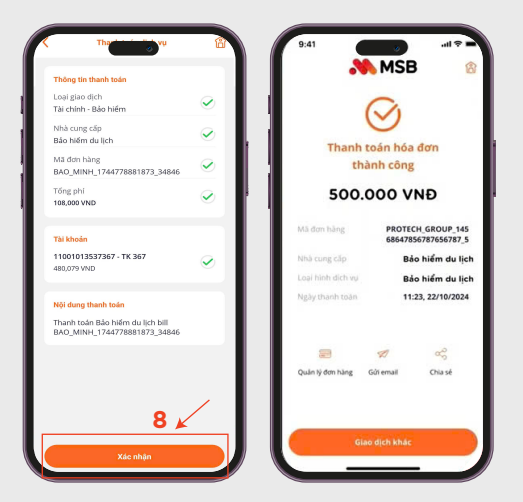